Anchor & General Insurance Agency, Inc.

## First Time Password Set Up for Diamond

We are excited to present to you our new system, Diamond from InsureSoft. This new system offers you a whole new experience in quoting, binding, processing payments, endorsements, and managing signatures. First, you will need to setup a new password, which is different from your current Anchor password.

- 1. Password must be created by the person who is in charge of passwords BEFORE bridging any policies.
- 2. Go to Producer's link: https://get.policyexpress.com

\*\*Bookmark or add as Favorite this link on your browser. Use this link to service and/or view Anchor policies.

- 3. Use Your Current Anchor Login.
- 4. Use temporary password: Anchor1234!

| Login: Your Current Anchor Login<br>Password: Anchor1234!<br>Forgot Password?<br>Change Password?<br>Change Password? |
|----------------------------------------------------------------------------------------------------|
| <u>Clear</u> LOGIN<br>v538.008.4300-89                                                                                |

- 5. After logging in with the temporary password, it will prompt you to create your own password.
- 6. Your password requires a minimum of ten characters, one lower case character, one upper case character, one number, and one symbol minimum.

| The user password | must be changed.          |   |
|-------------------|---------------------------|---|
| Login:            | Your Current Anchor Login |   |
| Current Password: | Anchor1234!               | ] |
| New Password:     |                           | ] |
| Confirm Password: |                           | ] |
| Login Failed: Pa  | ssword must be changed.   |   |
| CANCI             | LOGIN                     |   |
| v5:               | 38.008.4300-89            |   |
|                   |                           |   |

- 7. Re-enter the temporary password; enter your new password.
- 8. Confirm your new password by selecting login.

9. After clicking login, you will be on the home page.

| NCHOR 🔀 GEN                    | NERAL        |                  |                |                |                    |                 |        | Welcome YourAr             | ChorLogini Agency: AG10<br>C89-Te:<br>Logout Contact<br>User:<br>v538.008.4300<br>System Date: 10/23/2 |
|--------------------------------|--------------|------------------|----------------|----------------|--------------------|-----------------|--------|----------------------------|----------------------------------------------------------------------------------------------------|
| ne Client Policies Quote Ta    | isks Resour  | ces Repor        | ts Contact     | Us             |                    |                 |        | Policy or Claim Number     | - Q 🗆                                                                                                  |
|                                |              |                  |                | Daily          | Action Items       |                 |        |                            |                                                                                                    |
| Make Payment                   | E-Signatur   | e Outstanding    | (0)            |                |                    |                 |        | $\textcircled{\textbf{1}}$ |                                                                                                    |
| Policy Search<br>Recent Quotes | Remote E-    | -Sign Pending (  | (0)            |                |                    |                 |        |                            |                                                                                                    |
| Message Center ( view all )    | Policy       | LOB              | Name           | Address        | Effective Date     | Expiration Date | Status | Premium                    |                                                                                                    |
|                                |              |                  |                | 1              | No data to display |                 |        |                            |                                                                                                    |
|                                | No data t    | o paginate       |                |                |                    |                 |        | Page size: 5               |                                                                                                    |
|                                | Remote E-    | -Sign Pending \  | With Payment O | utstanding (0) |                    |                 |        | ٩                          |                                                                                                    |
|                                | Policies Per | nding Cancellat  | tion (2)       |                |                    |                 |        |                            |                                                                                                    |
|                                | Recently C   | ancelled Policie | ıs (11)        |                |                    |                 |        |                            |                                                                                                    |
|                                | Renewals (   | 0)               |                |                |                    |                 |        |                            |                                                                                                    |
|                                | New Busin    | ess Policies (0) |                |                |                    |                 |        | J                          |                                                                                                    |
|                                | Recent End   | lorsements (0)   |                |                |                    |                 |        |                            |                                                                                                    |
|                                | New Claim    | s within 30 day  | rs (0)         |                |                    |                 |        | $( \mathbf{A} )$           |                                                                                                    |

Close Browser and Login again to make sure the password was successful. Very Important!

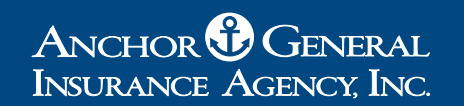

## Next Step: Setting Up Credentials in ITC/Zywave TurboRaters

| Z   | WAVE T            | urboR | ater (8)                                                                                                    |
|-----|-------------------|-------|----------------------------------------------------------------------------------------------------|
| â   | Home              |       | 🛱 Untitled Quote1                                                                                                    |
| (1) | Quotes            | >     | Single Screen Policy Drivers Cars Exclusions Carrier Questions Carrier Select                                                                                                    |
|     | Forms             | >     | ©¥ ⊕ <b>#</b> ⊗#                                                                                                    |
| 0   | Options           | >     | NEW QUOTE   SAVE QUOTE   FIND CLIENT RATE QUOTE   NOTE/BOUND + BRIDCE   MEXICO                                                                                                    |
|     | Preferences       |       | Cient Contact Information                                                                                                    |
|     | A                 |       | Address Zip, County - Select County City, State Select City CA  Time at Residence Years Months  Prior Address Home  () - No Phone Mobile () - Email ONo Email ODeclined  Central Information/Coverages  Effective Date /// Policy Term Semi-Annual Liability Prease Select / 5   Amount Sou |
|     | _                 |       | Exclusions 0  Uninsured Bl No Coverage UMPD/Coll Ded Waiver Accidental Death No Coverage                                                                                                    |
| 2   | Admin settings    | >     |                                                                                                    |
|     | Help and training | >     | Quote Details                                                                                                    |
|     | Calleran          |       | Contact Method None V                                                                                                    |

| « K Back       | R Untitled Quote1                                                                                                    |
|----------------|----------------------------------------------------------------------------------------------------|
| Admin settings | Single Screen Policy Drivers Cars Exclusions Carrier Questions Carrier Select                                                                                                    |
| Current user   | NEW QUOTE SAVE QUOTE FIND CLIENT RATE QUOTE NOTE/BOUND . BRIDGE MEXICO                                                                                                    |
| Edit companies | Rating State: California V Location: Anchor Test Location V Quote Template: None                                                                                                    |
| В              | Cient Contact Information  First, M, Last Name  Address Zip, County City, State Select County City, State Select City ♥ [CA ♥  Time at Residence Years Home ♥ [] No Phone Mobile ♥ [] Home ♥ [] Hom |
|                | General Information/Coverages                                                                                                    |
|                | Effective Date // Ton-owner No  Policy Term Sem-Annual  Payment Option Instalments  Medical Payments  Sou  Unissured Bi No Coverage  UNIPD/Coll Ded Waiver  Accidental Death No Coverage                                                                                                    |
|                |                                                                                                    |

A. After logging in to the TurboRater, on the main screen, select Admin settings option.

B. On the Admin settings page, select Edit companies.

| =                  |                                     | Z <b>)</b> ⁄\/     | /AVE                        | 8                         |
|--------------------|-------------------------------------|--------------------|-----------------------------|---------------------------|
| mpany<br>oup Name: | Anchor General                      | Insurance<br>Line: | Personal Auto V Product: C  | alifornia 🗸 🗸 Filter: Shi |
|                    | Draduct Nama                        |                    | Producer Rating User        | Login same Login User     |
|                    | Aggressive California               | Edit Info          | coor sab coor mane Password |                           |
|                    |                                     | Edit Info          |                             | ő                         |
|                    | Anchor Gemini- Current Prod Test    | Edit Info          | democa                      | Ő                         |
| •                  | Anchor Gemini RT                    | Edit Infa          | AGIA                        | ŏ C                       |
| V                  | Anchor Motor Club                   | Edit Info          | democa                      | 0                         |
|                    | Anchor Platinum Special             | Edit Info          | democa                      | 0                         |
|                    |                                     | Edit Info          | democa                      | 0                         |
|                    | Anchor/BlueStar - Permanent Gen     | Edit Info          | democa                      | 0                         |
|                    | Aspire Advantage Roadside           | Edit Info          |                             | 0                         |
|                    | Aspire General Insurance            | Edit Info          |                             | 0                         |
|                    | Aspire Savings Roadside             | Edit Info          | D                           | 0                         |
|                    | Aspire Savings Triple Deductible    | Edit Info          |                             | 0                         |
|                    | Bluefire - Nations - NIC NSD        | Edit Info          |                             | 0                         |
|                    | Bluefire - Prime                    | Edit Info          |                             | 0                         |
|                    | Bluefire Fusion                     | Edit Info          |                             | 0                         |
|                    |                                     | Edit Info          |                             | 0                         |
|                    |                                     | Edit Info          |                             | 0                         |
|                    | Cabrillo Pacific Plus               | Edit Info          |                             | 0                         |
|                    | Cabrillo's American Sentinel        | Edit Info          |                             | 0                         |
|                    | California Assigned Risk Plan       | Edit Info          |                             | 0                         |
|                    | Carnegie Flagship                   | Edit Info          |                             | 0                         |
|                    | Carnegie Voyager                    | Edit Info          |                             | 0                         |
|                    | Chubb Masterpiece                   | Edit Info          |                             | 0                         |
|                    | CIG - California Capital/Eagle West | Edit Info          |                             | 0                         |
|                    | Clearcover                          | Edit Info          |                             | 0                         |

- C. Be sure that California is selected in this dropdown menu panel.
- D. Select "Edit info" to the right of the product name: "Anchor Gemini RT"

|      | Compar | y Group Name: Anchor General        | Insur     | ance Line: | Personal / | Auto V Product: | California 🗸     | Filter: Show All Compa |
|------|--------|-------------------------------------|-----------|------------|------------|-----------------|------------------|------------------------|
| \$   |        |                                     |           |            | Pro        | ducer           |                  | Rating User            |
|      | Active | Product Name                        | EditIofe  | 6          | ode        | Sub-Code        | Name             | Password               |
| (76) |        | Aggressive California               | Edit Info |            |            |                 |                  |                        |
| 2    |        | Anchor Gemini- Current Prod Test    | Edit Info |            |            |                 | democa           |                        |
|      | 121    | Anchor Gemini RT                    | Edit Info | Producer ( | Code:      | Sub-Code:       | Rating User Name | e: Rating Password:    |
|      |        |                                     | Luit IIIo |            |            |                 | AGIA             |                        |
| -    |        | Anchor Motor Club                   | Edit Info |            |            |                 | democa           |                        |
| 3    |        | Anchor Platinum Special             | Edit Info |            |            |                 | democa           | N                      |
|      |        | Anchor Premier                      | Edit Info |            |            |                 | democa           | 4.0"                   |
|      |        | 🔅 Anchor/BlueStar - Permanent Gen   | Edit Info |            |            |                 | democa           |                        |
|      |        | 🔅 Aspire Advantage Roadside         | Edit Info |            |            |                 |                  | F                      |
|      |        | Aspire General Insurance            | Edit Info |            |            |                 |                  | -                      |
|      |        | 🔅 Aspire Savings Roadside           | Edit Info |            |            |                 |                  |                        |
|      |        | Aspire Savings Triple Deductible    | Edit Info |            |            |                 |                  |                        |
|      |        | 🔅 Bluefire - Nations - NIC NSD      | Edit Info |            |            |                 |                  |                        |
|      |        | 🔅 Bluefire - Prime                  | Edit Info |            |            |                 |                  |                        |
|      |        | 🔅 Bluefire Fusion                   | Edit Info |            |            |                 |                  |                        |
|      |        | 🐣 BridgerAuto2                      | Edit Info |            |            |                 |                  |                        |
|      |        | 🔅 Bristol West                      | Edit Info |            |            |                 |                  |                        |
|      |        | Cabrillo Pacific Plus               | Edit Info |            |            |                 |                  |                        |
|      |        | Cabrillo's American Sentinel        | Edit Info |            |            |                 |                  |                        |
|      |        | California Assigned Risk Plan       | Edit Info |            |            |                 |                  |                        |
| =    |        | 💐 Carnegie Flagship                 | Edit Info |            |            |                 |                  |                        |
|      |        | Carnegie Voyager                    | Edit Info |            |            |                 |                  |                        |
| >    |        | Chubb Masterpiece                   | Edit Info |            |            |                 |                  |                        |
|      |        | CIG - California Capital/Eagle West | Edit Info |            |            |                 |                  |                        |

E. In the "Rating User Name", enter your current Anchor login.

|   | Mational General Value             | Edit Info         |                      |                  |                     |
|---|------------------------------------|-------------------|----------------------|------------------|---------------------|
|   | 🖄 Nations Ins Co - MotorClub       | Edit Info         |                      |                  |                     |
|   | 🔅 Nations Insurance Company        | Edit Info         |                      |                  |                     |
|   | 🔅 Nationwide                       | Edit Info         |                      |                  |                     |
|   | 🔅 Onward Classic                   | Edit Info         |                      |                  |                     |
|   | 🔅 Onward NSA                       | Edit Info         |                      |                  |                     |
|   | 🔅 Orion Indemnity Company          | Edit Info         |                      |                  |                     |
|   | 🔅 Orion Indemnity Company - Basic  | Edit Info         |                      |                  |                     |
|   | 🕸 Pac Star - Medallion             | Edit Info         |                      | democa           |                     |
|   | 🔅 Pac Star - Medallion RT          | Edit Info ITC     | 4619                 | ITC              | ****                |
|   | 🔅 Pronto General-Eagle             | Edit Info         |                      |                  |                     |
|   | 🔅 Pronto General-Falcon            | Edit Info         |                      |                  |                     |
| 3 | 🔅 Qualitas Insurance Company       | Edit Info         |                      |                  |                     |
|   | Reliant Excess                     | Edit Info         |                      |                  |                     |
|   | 😫 Reliant General RICC Motor Club  | Edit Info         |                      |                  |                     |
|   | 🔅 Reliant General RICC Nonstandard | Edit Info         |                      |                  |                     |
|   | 🔅 Safeco                           | Edit Info         |                      |                  |                     |
|   | 🔅 Safeway                          | Edit Info         |                      |                  |                     |
|   | 🔅 Stillwater                       | Edit Info         |                      |                  |                     |
|   | 🔅 Stonewood Prime                  | Edit Info         |                      |                  |                     |
|   | 🔅 Sun Coast                        | Edit Info         |                      | E F              |                     |
|   | 🤔 The General - Retail             | Edit Info         |                      |                  |                     |
|   | 🔅 Travelers                        | Edit Info         |                      |                  |                     |
|   | 🔅 Triton - Seaview Insurance       | Edit Info         |                      |                  |                     |
|   | 🕥 = In:                            | surance Score 🔅 🕫 | = Realtime 🏾 🏛 = Pre | mium Fin nce 🛛 🗮 | = Click to Rate (?) |
|   | -                                  | _                 |                      |                  |                     |

F. Click "Save" to confirm change.

| National General Value     Edit Info     Altions Ins Co - MotorClub     Edit Info     Altions Insurance Company     Edit Info     Antions Insurance Company     Edit Info     Onward Classic     Edit Info |                                          |
|----------------------------------------------------------------------------------------------------|------------------------------------------|
| Anations Ins Co - MotorClub Edit Info     Anations Insurance Company Edit Info     Anations Insurance Company     Edit Info     Onward Classic Edit Info                                                   |                                          |
| Nations Insurance Company Edit Info     Mationwide Edit Info     Oward Classic Edit Info                                                                                                    |                                          |
| Ationwide Edit Info     Onward Classic Edit Info                                                                                                    |                                          |
| 🔝 🔲 🧟 Onward Classic Edit Info                                                                                                    |                                          |
|                                                                                                    |                                          |
| Onward NSA Edit Info                                                                                                    |                                          |
| 🔞 🗌 🧟 Orion Indemnity Company Edit Info                                                                                                    |                                          |
| Contraction Indemnity Company - Basic Edit Info                                                                                                    |                                          |
| 🗾 💆 Pac Star - Medallion Edit Info d                                                                                                    | lemoca                                   |
| Pac Star - Medallion RT Frlit Info ITC 4619 IT                                                                                                    | T/* ****                                 |
| Unentered Producer Codes                                                                                                    |                                          |
| to be entered. Are you sure you want to continue without entered producer codes for all companies?                                                                                                    | ntering                                  |
| Yes No                                                                                                    |                                          |
| Stillwater Edit Info                                                                                                    |                                          |
| Stonewood Prime Edit Info                                                                                                    |                                          |
| Sun Coast Edit Info                                                                                                    |                                          |
| The General - Retail Edit Info                                                                                                    |                                          |
| Travelers Edit Info                                                                                                    |                                          |
| Triton - Seaview Insurance Edit Info                                                                                                    |                                          |
| = Insurance Score     = Realtime     = Premium Fina                                                                                                    | ince 🛸 = Click to Rate 🕐 📫 =             |
|                                                                                                    |                                          |
| a Consumer Can Bind Online through TurboRater for Websi                                                                                                    | tes 🕑 📑 - not available for rating on Tu |
|                                                                                                    |                                          |
| Save                                                                                                    | Cancel                                   |

G. A popup will appear. Click "Yes" to agree to the change. You will be directed back to the home page. Links for your customer: Insured's link https://policyexpress.com